#### Anleitung Registrierung Arbeitnehmer Online

#### https://apps.datev.de/ano/

### Schritt 1

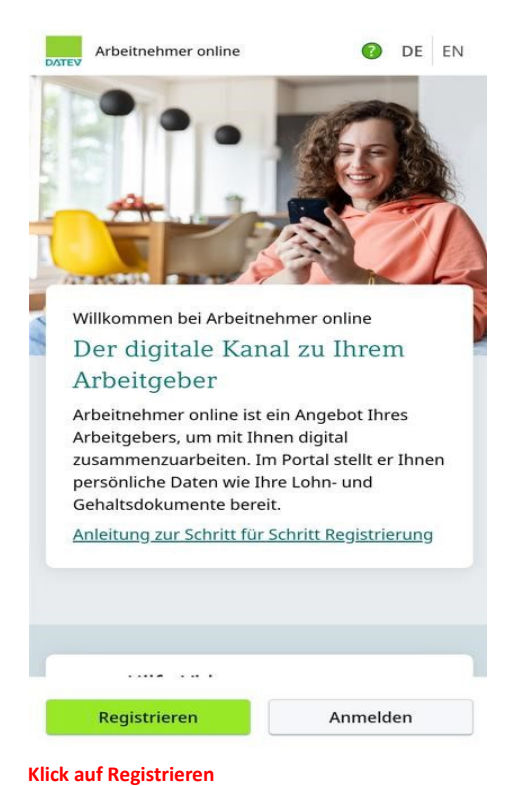

#### Schritt 2

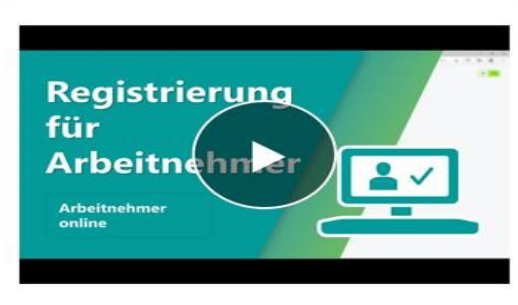

DATEV-Konto erstellen. So geht's:

- 1. Geben Sie Ihre persönliche E-Mail-Adresse ein und vergeben Sie ein individuelles Passwort.
- 2. Sie erhalten von uns eine Bestätigungs-E-Mail.
- Nach einer Bestätigung ist Ihr DATEV-Konto erstellt und Sie können als nächstes Ihr Konto mit Arbeitnehmer online verknüpfen.

DATEV-Konto erstellen

Datev – Konto erstellen

#### Schritt 3

#### Erforderliche Daten ergänzen!

| DATI                                   | EV-Konto                                                                        |                                                                    |                                                        | DE         |
|----------------------------------------|---------------------------------------------------------------------------------|--------------------------------------------------------------------|--------------------------------------------------------|------------|
| Vori                                   | name                                                                            |                                                                    |                                                        |            |
| Nac                                    | hname                                                                           |                                                                    |                                                        |            |
| E-M                                    | ail-Adresse                                                                     |                                                                    |                                                        |            |
| E-M                                    | ail-Adresse w                                                                   | ederholen                                                          |                                                        |            |
| Pass                                   | swort                                                                           |                                                                    |                                                        | •          |
| Pass                                   | swort wiederh                                                                   | nolen                                                              |                                                        | ۲          |
| Ihre l<br>Regis<br>Anm<br>verw<br>anze | hier erfasste<br>strierung un<br>eldung bei v<br>endet. Weite<br>ig <u>en</u> . | en Daten we<br>d die später<br>veiteren Anv<br>ere <u>Datensch</u> | rden nur für<br>erfolgende<br>vendungen<br>nutzhinweis | r die<br>e |
|                                        | Ich erkläre<br><u>Nutzung de</u><br>einverstanc                                 | mich mit der<br><u>s DATEV-Kor</u><br>len                          | n <u>Regeln für</u><br>ntos                            | die        |
|                                        |                                                                                 |                                                                    |                                                        |            |

#### Schritt 4

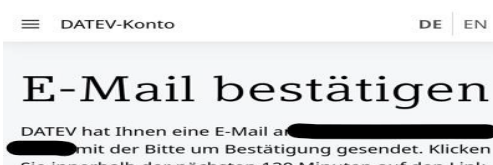

Sie innerhalb der nächsten 120 Minuten auf den Link in der E-Mail, um die Registrierung abzuschließen.

Wenn die E-Mail nicht im Posteingang zu finden ist, schauen Sie auch in Ihrem Spam-Ordner nach.

Für den Fall, dass die Zeit abgelaufen ist oder Sie eine falsche E-Mail-Adresse angegeben haben, <u>führen Sie die Registrierung erneut durch</u>.

Konto

E-Mail von Datev bestätigen!

auf den folgenden Link:

Registrierung erneut.

werden nicht gelesen. Mit freundlichem Gruß

### ⊟ DATEV-Konto Registrierung Registrieren für DATEV-DATEV-Konto Herzlich willkommen bei DATEV-Konto, erfolgreich schön, dass Sie sich registrieren. Bestätigen Sie Ihre E-Mail-Adresse durch Klick Ihr DATEV-Konto wurde erfolgreich aktiviert. Als nächstes folgen die Schritte: 1. Melden Sie sich mit Ihrem DATEV-Konto an. 2. Richten Sie eine Authenticator App als zweiten Dieser Link ist 120 Minuten gültig. Falls die Bestätigung Ihrer E-Mail-Adresse nicht Sicherheitsfaktor ein. rechtzeitig erfolgt, starten Sie die 3. Verknüpfen Sie Ihr DATEV-Konto mit Arbeitnehmer online. Halten Sie Ihr Einladungsschreiben mit Ihrem persönlichen Wenn Sie die Registrierung nicht beauftragt Einladungscode bereit. haben, ignorieren Sie diese E-Mail. Dies ist eine automatisch generierte E-Mail. Zur Anmeldung Antwortnachrichten an diese E-Mail-Adresse

#### Schritt 7

Angegebene E-Mail/Passwort eintragen

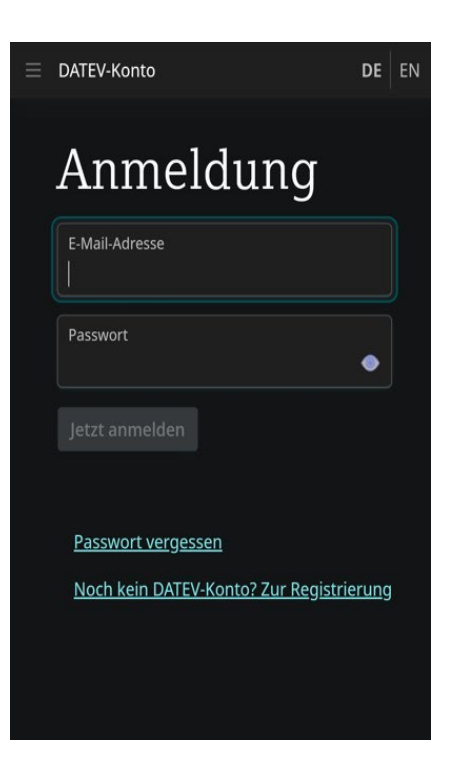

#### Schritt 8

Authenticator App downloaden + zum nächsten Schritt

Vorzugweise App von Microsoft downloaden

#### Download

Für den nächsten Schritt benötigen Sie eine Authenticator App. Laden Sie **eine** der folgenden Apps auf Ihr Smartphone herunter: **Google Authenticator Microsoft Authenticator** App einrichten - so geht's: Anleitung und Hilfevideo Authenticator App heruntergeladen? Weiter mit dem nächsten Schritt.

#### Schritt 6

Weiter zur Anmeldung!

DE EN

Wenn Funktion "In Authenticator App übernehmen angezeigt wird anklicken oder Schlüssel kopieren!

#### Schritt 10

#### Konto hinzufügen anklicken!

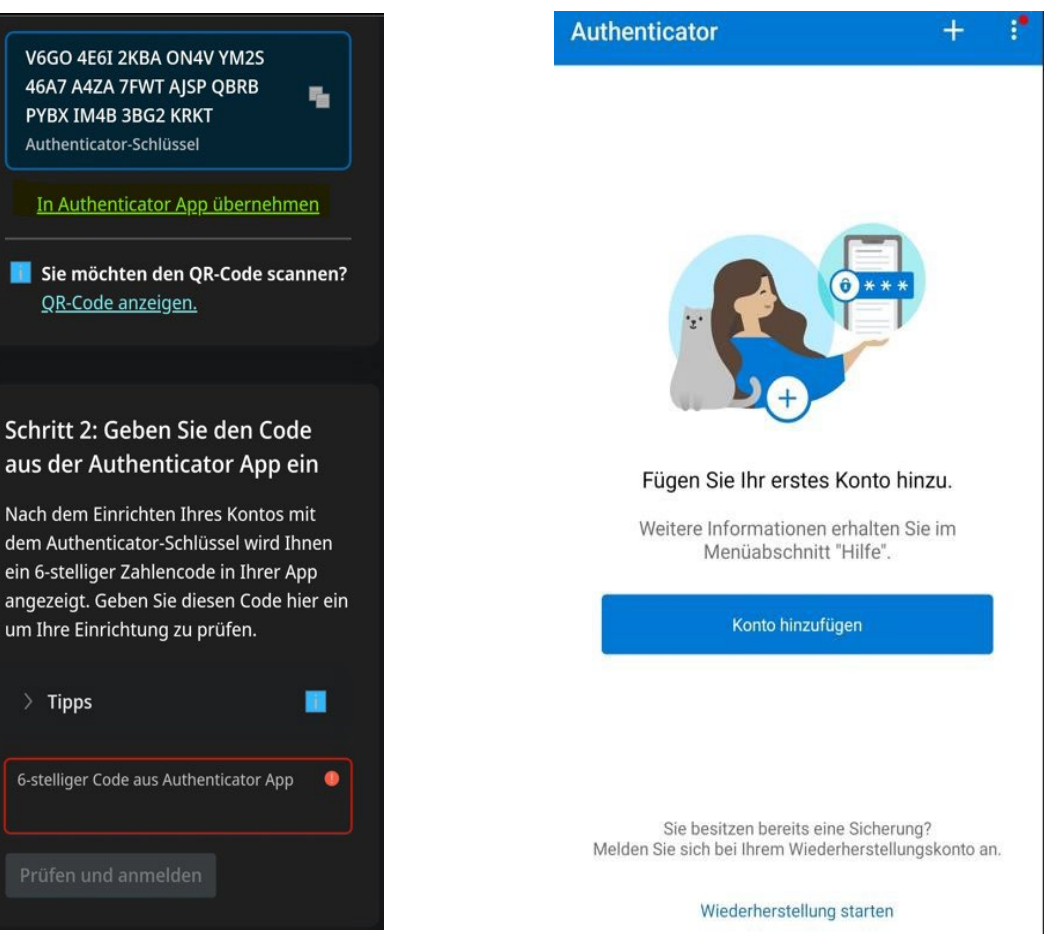

#### Schritt 11

Anderes Konto auswählen

> Tipps

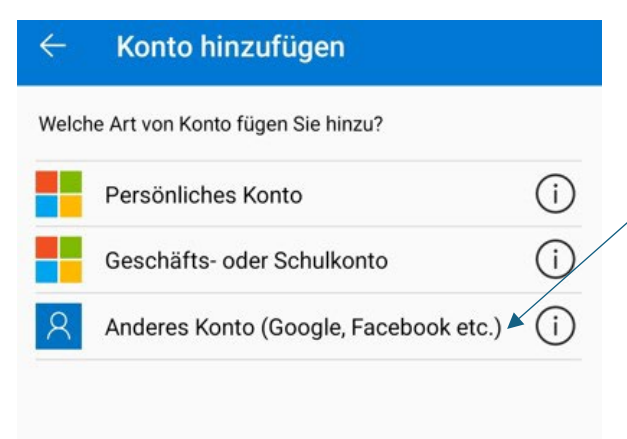

### Schritt 12 Schlüssel aus Schritt 9 kopieren und einfügen Konto hinzufügen $\leftarrow$ Datev

V6GO 4E6I 2KBA ON4V YM2S 46A7 A4ZA 7FW

#### Schritt 14

Code kopieren/merken

#### ACHTUNG! Nach 30 Sekunden ein neuer Code

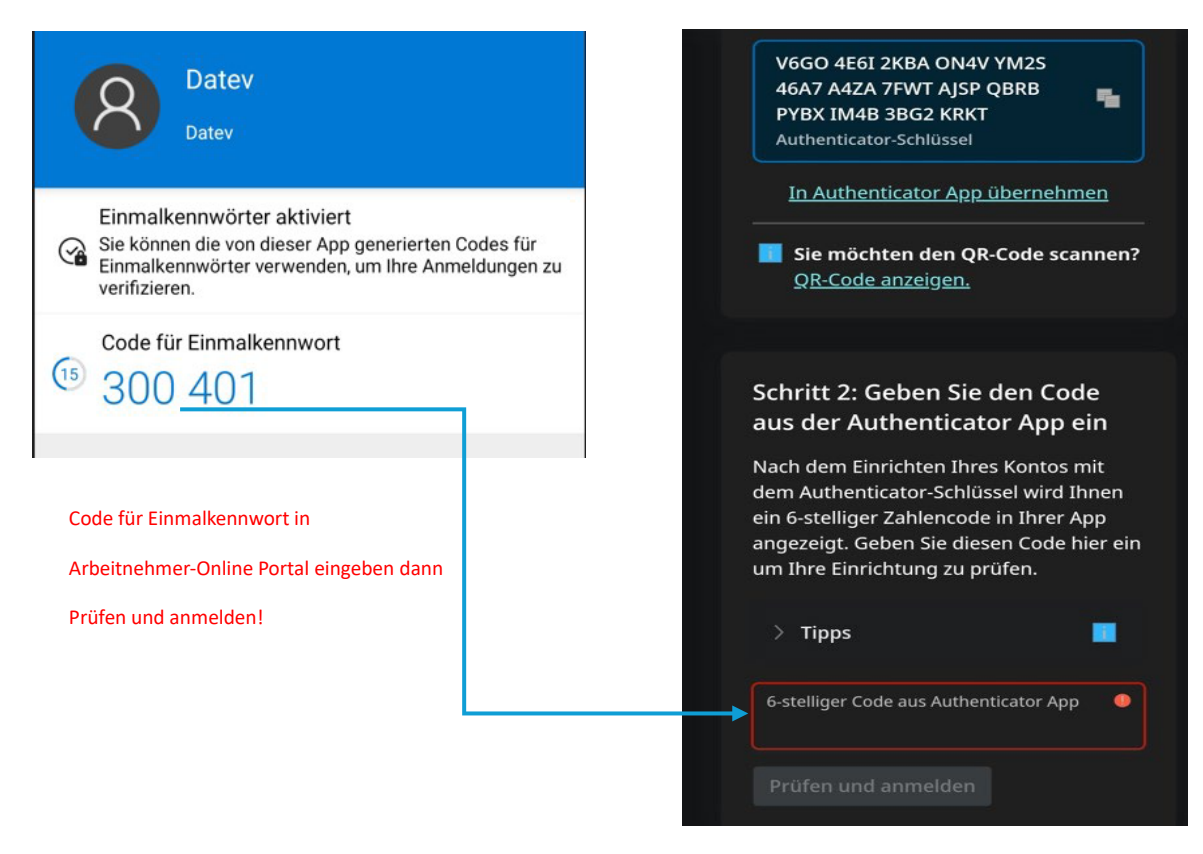

#### Schritt 15

#### Wiederherstellungscodes drucken oder

#### Screenshot erstellen! Codes niemals entsorgen!

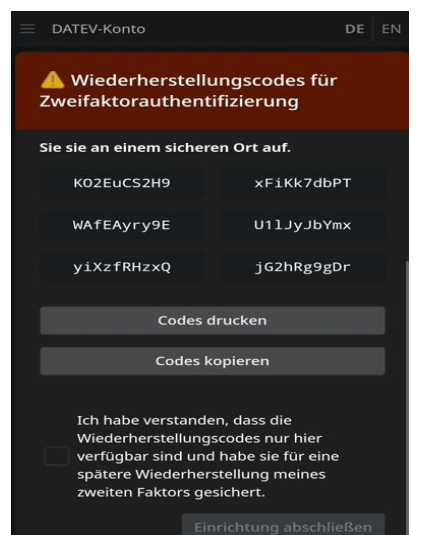

#### Schritt 16

Einladungscode eingeben! ACHTUNG! Nur 3 Monate gültig

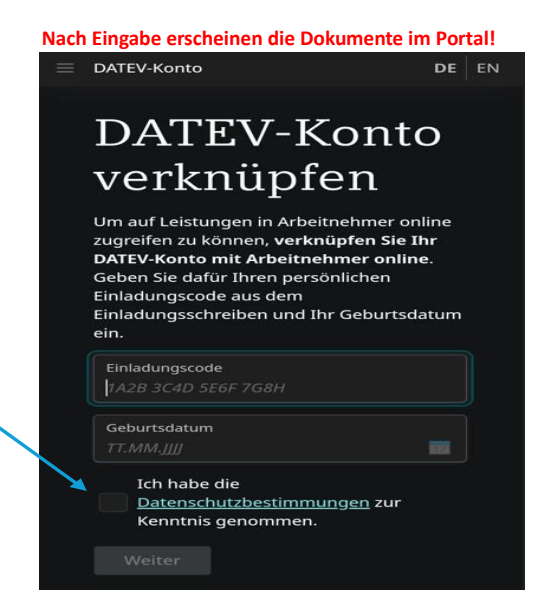

### Login nach Registrierung

#### Schritt 1

#### Klick auf Anmelden!

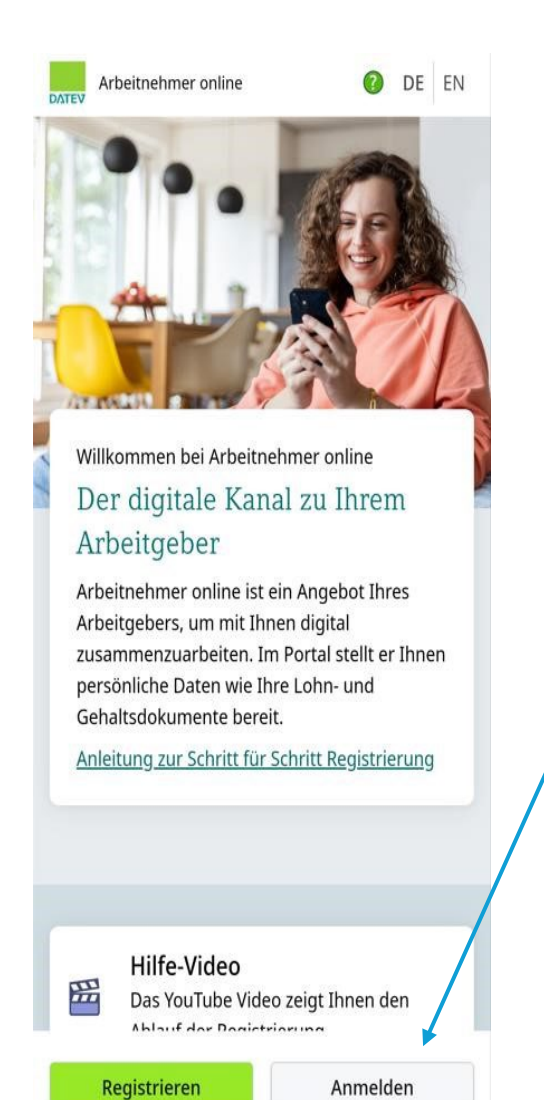

#### Schritt 2

#### Authenticator App auswählen!

#### Anmelden

×

>

>

Wählen Sie die Methode aus, mit der Sie sich registriert haben:

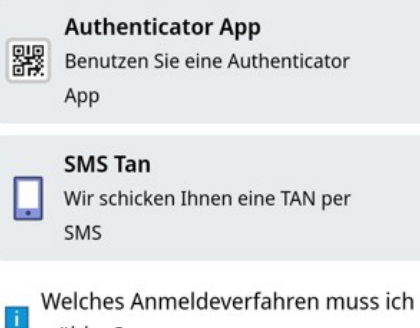

wählen?

Angegebene E-Mail/Passwort eingeben

# Anmeldung

E-Mail-Adresse

Passwort

Jetzt anmelden

#### Passwort vergessen

Noch kein DATEV-Konto? Zur Registrierung

Schritt 4

۲

∃ DATEV-Konto

Authenticator App öffnen und 6-stelligen Code eingeben

ACHTUNG! Code nur 30 Sekunden gültig!

DE EN

## Authenticator App öffnen

Öffnen Sie Ihre Authenticator App auf Ihrem Smartphone und geben Sie den 6-stelligen Code für Ihr DATEV-Konto ein.

Kontoname: DATEV-Konto

6-stelliger Code aus Authenticator App

Prüfen und anmelden

Kein Bestätigungscode verfügbar